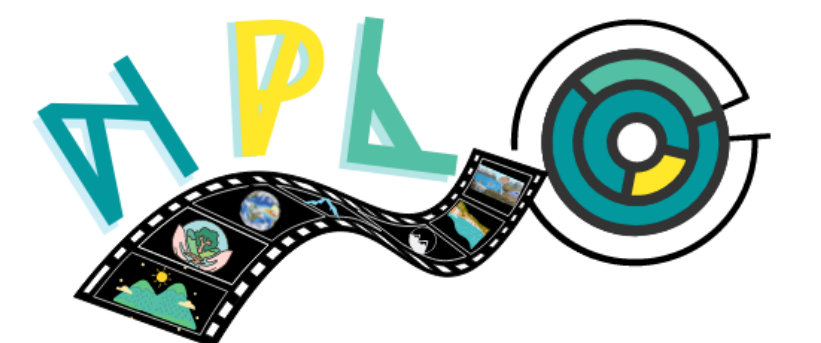

# NATURE PHOTO LABYRINTH

# NPL RAKENDUSE JUHEND ÕPETAJALE

Co-funded by the Erasmus+ Programme of the European Union

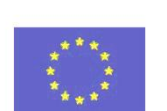

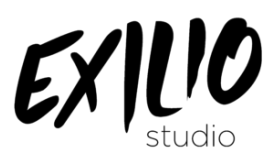

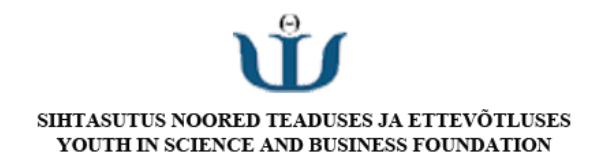

#### ALUSTAMINE

NPL-mänguga alustamiseks peate mängu käivitama ja sisestama kasutajanime. Õpetajate jaoks on väga oluline kasutajanimi, mis oleks õpilaste jaoks hõlpsasti tuvastatav. Võite kasutada vormingut **Nimi\_Kool või Nimi\_Organisatsioon või Nimi\_Kool Lühend.** 

Saate kasutada kõiki tavalise mängija funktsioone ilma administraatoripaneelile juurdepääsuta. See hõlmab erinevate tasemete ja viktoriini mängimist ning viktoriini loomist õpilase kategoorias.

#### NPL APP ADMINIKOOD

NPL-i mängu administraatorifunktsioon võimaldab õpetajatel lisada mängule õpetajate viktoriini.

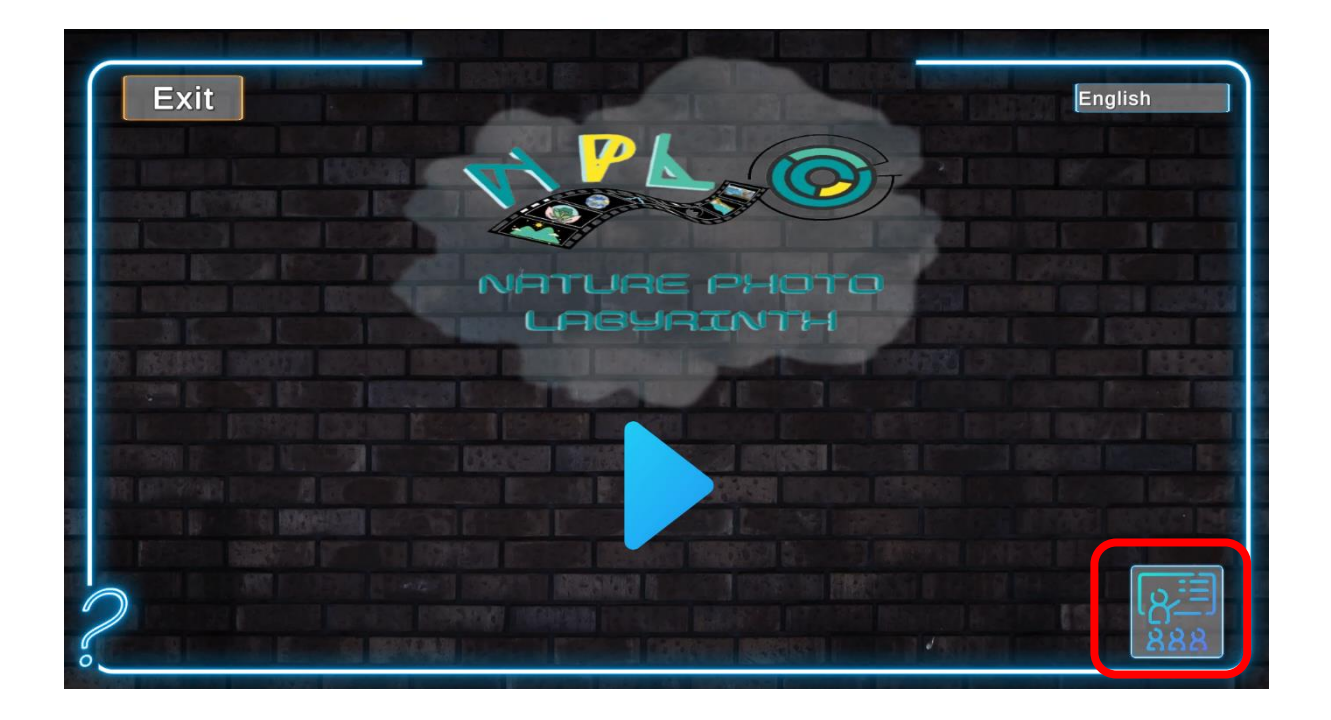

Administraatori funktsiooni sisselogimiseks on parool **cbaf2**. Parool on kõigile sama, iga viktoriini eristatakse õpetaja kasutajanime järgi.

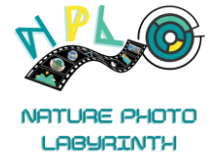

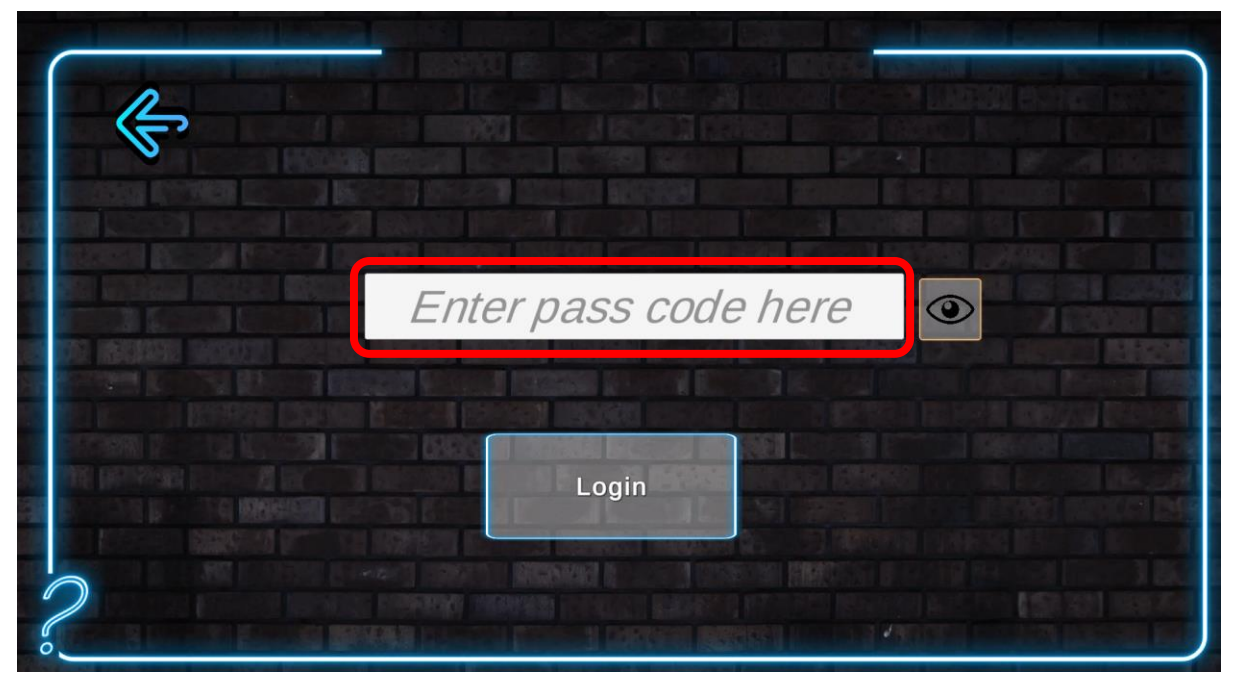

Õpetajana viktoriini loomiseks peate klõpsama "Õpetaja loodud viktoriinil".

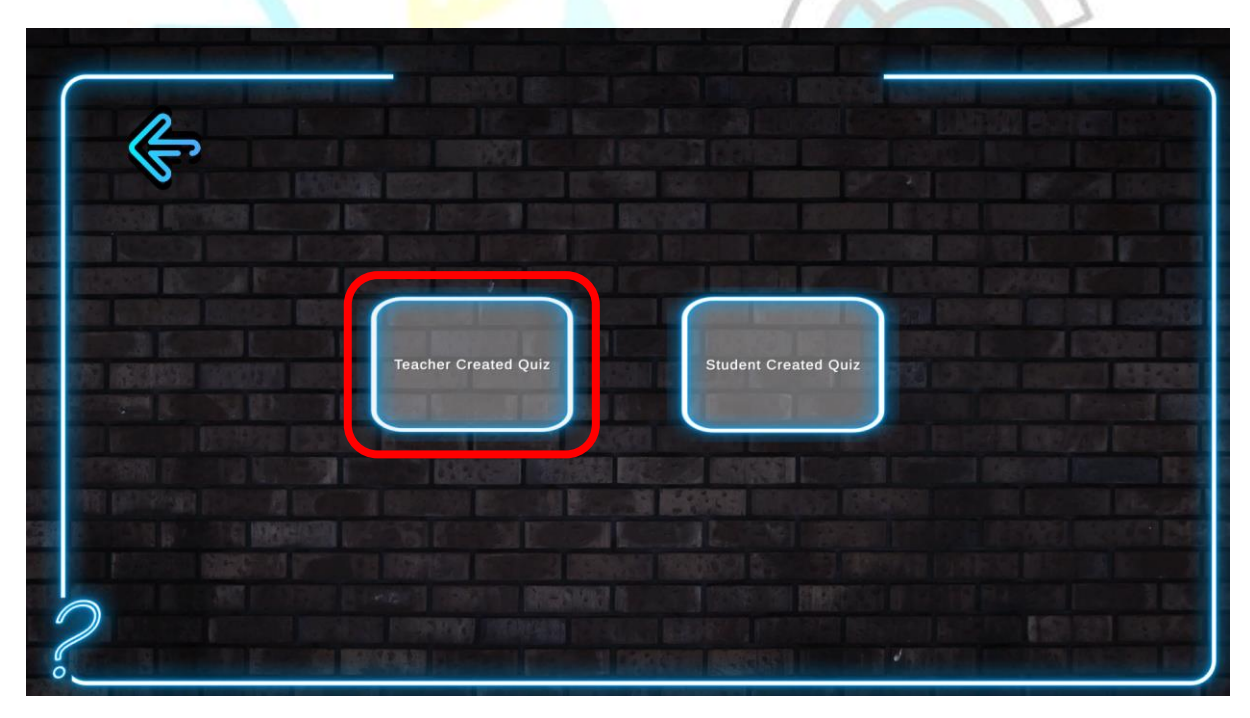

Seejärel klõpsake nuppu "Loo viktoriin". Saate lisada umbes 4–15 viktoriiniküsimust, need kuvatakse tasemetel, mis põhinevad tasemetel olevate kalliskivide arvul. Kui kalliskive on rohkem kui viktoriiniküsimusi, lisatakse kalliskivid automaatselt selle taseme mängija skoori.

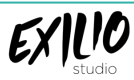

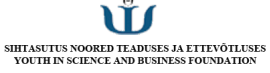

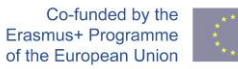

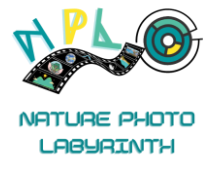

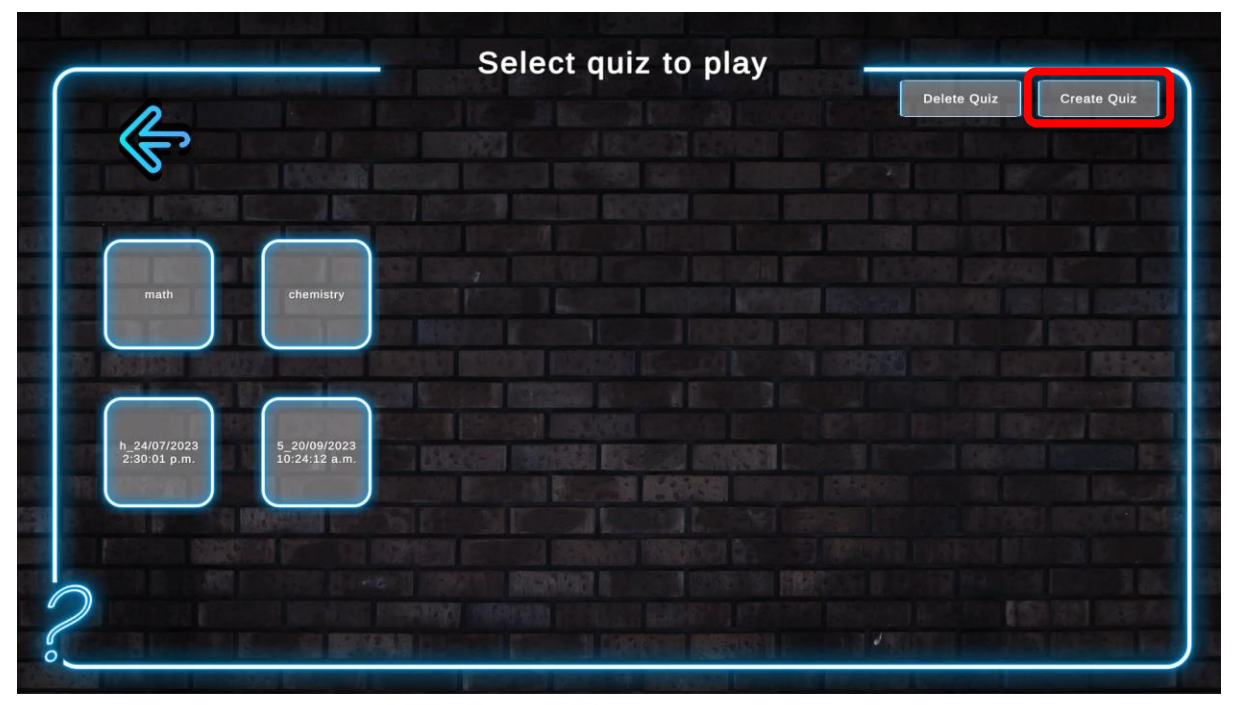

See avab viktoriini p<mark>ealkirj</mark>a valiku ja keele, mida viktoriini jaoks kasutatakse.

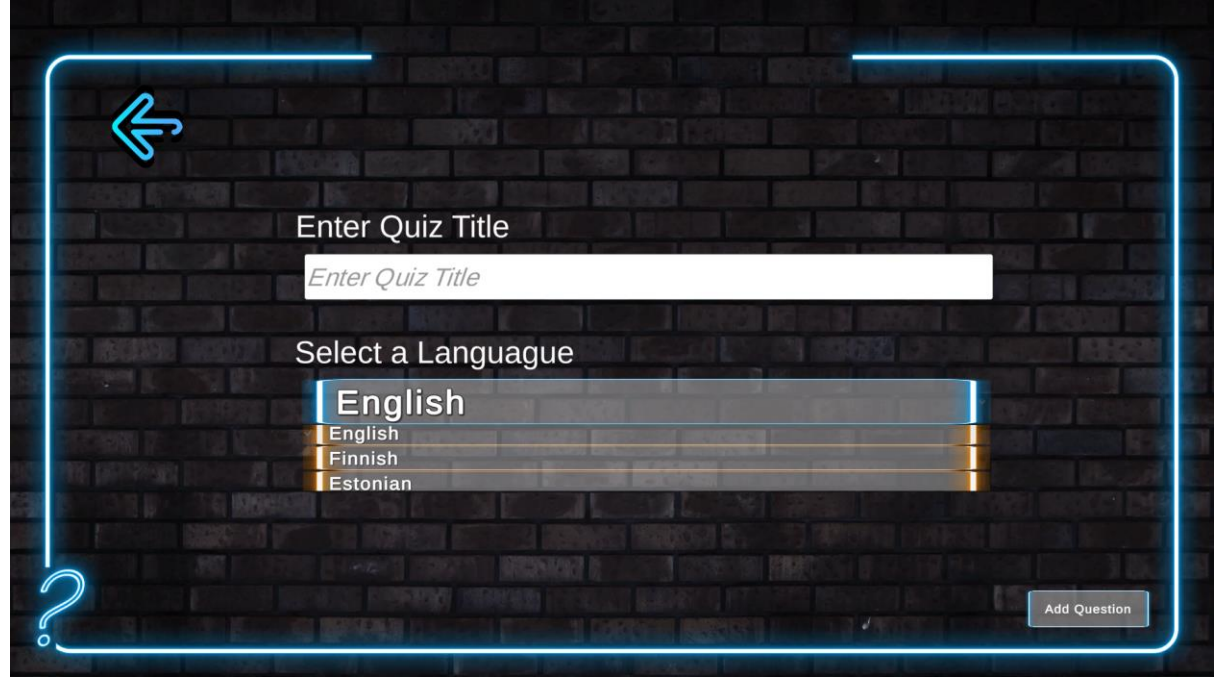

Pärast seda avaneb uus ekraan kahe valikuga: "Lihtne küsimus" ja "Piltküsimus".

Lihtne küsimus on tavalist tüüpi viktoriiniküsimused, mille puhul õpetaja peab seadistama viktoriiniküsimuse, esitama teatud teabe ja valikuvõimalused.

Pildiküsimus on see, kus õpetaja saab paluda mängijatel (Õpilastel) üles laadida õpetatavate teemadega seotud pilt ümbritsevast.

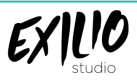

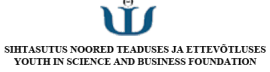

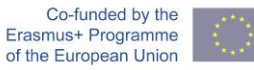

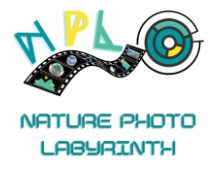

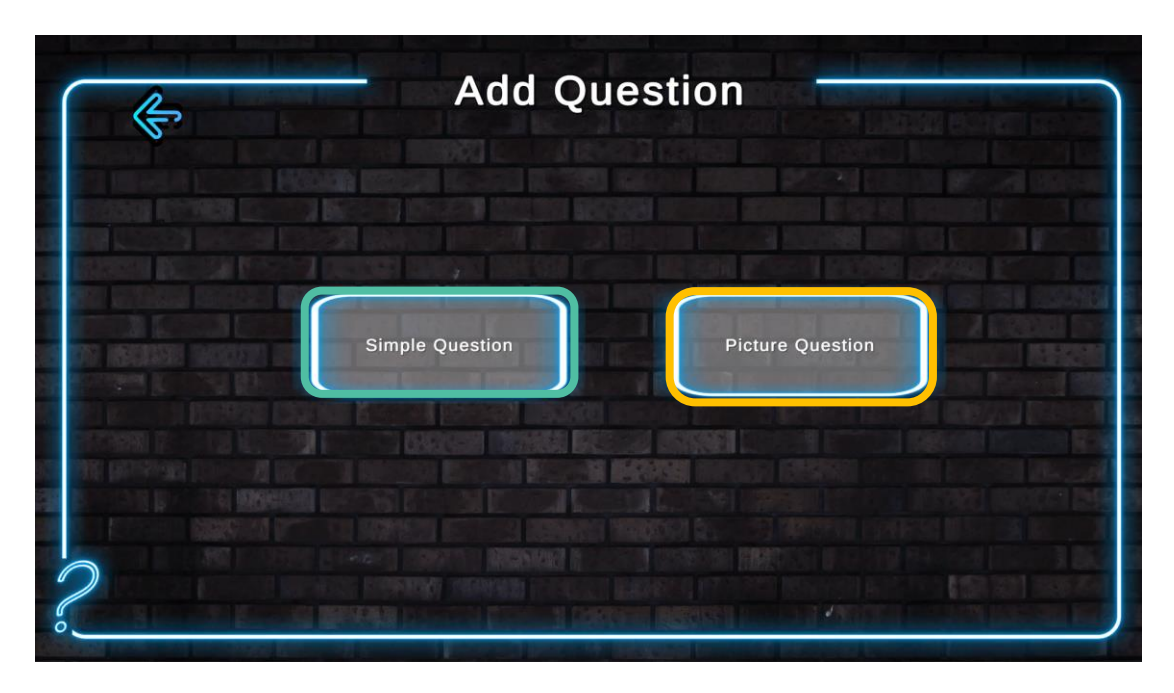

Lihtsate viktoriiniküsimuste jaoks täitke nõutud väljad. Kirjeldus peaks olema umbes 3-4 lause pikkune. Teema kohta saate lisateavet kasutades linke mis tahes Interneti-põhistele ressurssidele, nt YouTube, Wikipedia, NASA laste teabesaidid jne. Samuti saate lisada linke mis tahes Internetist pilves olevatele piltidele. Sisestage õige vastus väljale numbritega 1, 2, 3 või 4, olenevalt sellest, kumb valik on õige. Seejärel klõpsake nuppu Lisa küsimus, viktoriini loomisel tuleb lisada vähemalt 4 küsimust, see võib hõlmata piltküsimusi.

| n             |                                                                                    | Questions add               |
|---------------|------------------------------------------------------------------------------------|-----------------------------|
| 2             | Write a Question:                                                                  |                             |
|               | Enter a question                                                                   |                             |
| COOPER DI THE | Write Description                                                                  |                             |
|               | Enter description                                                                  |                             |
|               |                                                                                    | CONTRACTOR AND A CONTRACTOR |
|               | Enter URL                                                                          |                             |
| and because   | Enter Option 1                                                                     |                             |
|               | Enter option                                                                       |                             |
|               | Enter Option 2                                                                     |                             |
|               | Enter Option 3                                                                     |                             |
|               | Enter option                                                                       |                             |
|               | Enter Option 4                                                                     |                             |
|               | Enter option                                                                       |                             |
|               | Stand of the standard section of standard Managers in the standard standard in the |                             |
|               | Which answer is correct? Correct Index                                             |                             |
|               | A STATE REPORTED AND AND AND AND AND AND AND AND AND AN                            |                             |

Kui olete lõpetanud, ilmub nupp "Laadi üles viktoriin", mis võimaldab viktoriini mängu üles laadida. Viktoriini üleslaadimisel kuvatakse teade. Mõnikord ei pruugi Interneti-ühenduse probleemide tõttu teadet ilmuda, sel juhul minge mängu alglehele ja kontrollige uuesti õpetaja viktoriin, et

EXILIO

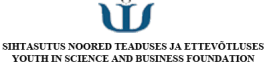

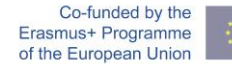

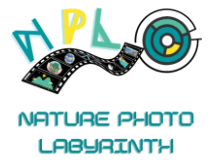

tagada viktoriin on üles laaditud. Kui seda ikka ei kuvata, väljuge mängust ja sisestage uuesti, kuvatakse viktoriin.

**Märkus.** Palun klõpsake nuppu ainult üks kord, kuna korduv klõps võib luua sama viktoriini duplikaadid.

| 1                                                                                                    |                                                                                                    | Questions adde                                                                                                    |
|----------------------------------------------------------------------------------------------------|----------------------------------------------------------------------------------------------------|----------------------------------------------------------------------------------------------------|
| 5                                                                                                    | Write a Question:                                                                                                    | 1                                                                                                    |
|                                                                                                    | Enter a question                                                                                                    | 4                                                                                                    |
| COCCUP IN THE                                                                                                    | Write Description                                                                                                    |                                                                                                    |
|                                                                                                    | Enter description                                                                                                    |                                                                                                    |
|                                                                                                    | Add Image URL: (Optional)                                                                                                    |                                                                                                    |
|                                                                                                    | Enter URL                                                                                                    |                                                                                                    |
|                                                                                                    | Enter Option 1                                                                                                    | IN I WARDEN IN CONTRACTOR IN                                                                                                    |
| ST INFERENCE IN                                                                                                    | Enter option                                                                                                    | A CONTRACT MUSIC                                                                                                    |
| Contraction of the local division of the local division of the loc | Enter Option 2                                                                                                    | In Concern Monored Ph                                                                                                    |
|                                                                                                    | Enter option                                                                                                    |                                                                                                    |
|                                                                                                    | Enter Option 3                                                                                                    | A DESCRIPTION OF THE PARTY OF THE PARTY OF T |
|                                                                                                    | Enter option                                                                                                    | States Constants                                                                                                    |
|                                                                                                    | Enter Option 4                                                                                                    |                                                                                                    |
|                                                                                                    | Enter option                                                                                                    |                                                                                                    |
|                                                                                                    |                                                                                                    |                                                                                                    |
|                                                                                                    | Which answer is correct? Correct Index                                                                                                    |                                                                                                    |
|                                                                                                    | A STATE OF THE PARTY OF THE PARTY OF THE PAR | CONTRACTOR OF THE OWNER                                                                                                    |

Pildiküsimustes on vähem välju, mida täita. Selles saab õpetaja õpilastelt otse või kaudselt küsida, millist pilti on vaja üles laadida, anda lühikirjelduse ja jagada teemapõhiseid linke. Paluge õpilastel üleslaadimise ajal pildile nime anda, kasutades oma **username\_quiz\_school**. Nii on pilte lihtne tuvastada.

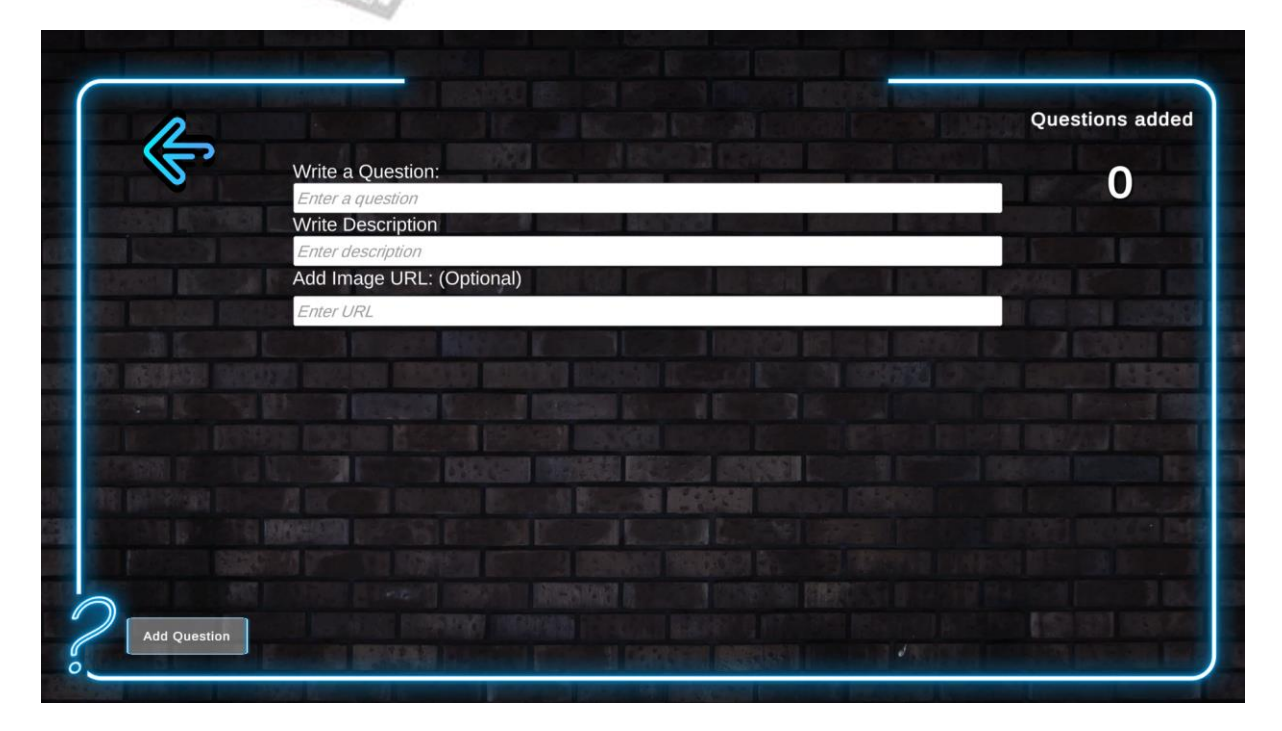

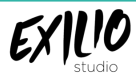

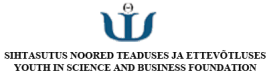

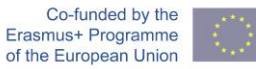

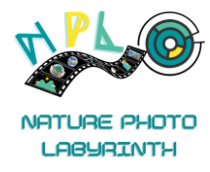

Administraatori funktsioone kasutades saab õpetaja kustutada ka õpetaja või õpilaste loodud viktoriini.

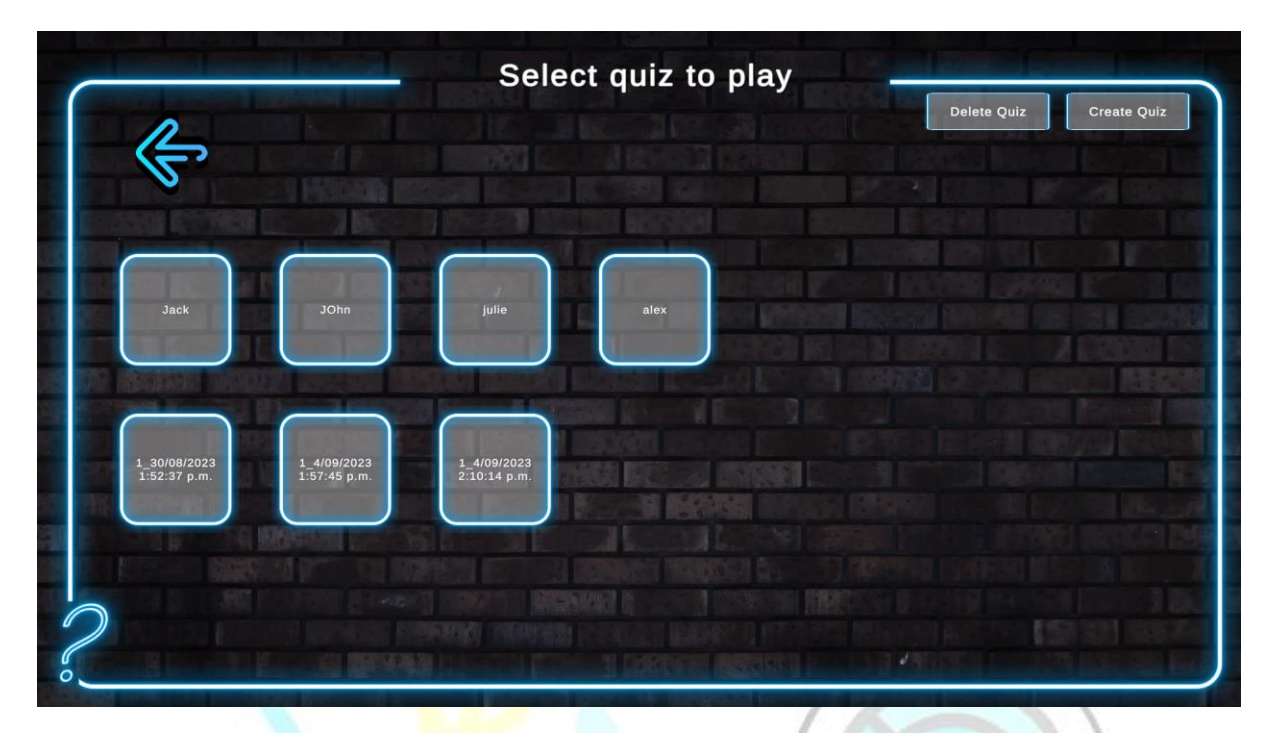

Kui klõpsate nupul "Kustuta viktoriin", ilmuvad igale viktoriinile punased ristid. Klõpsates antud viktoriini punasel ristil, saab viktoriini kustutada.

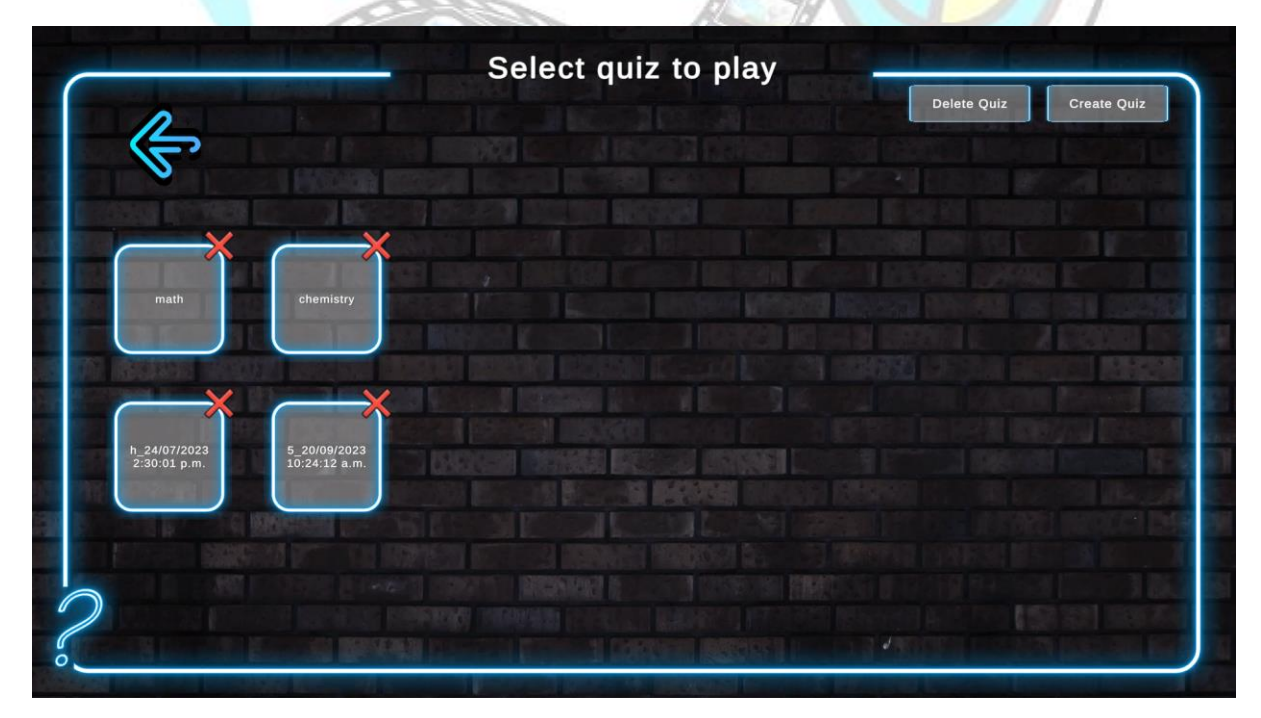

Sarnaselt saab hallata ka õpilaste viktoriini viktoriinid.

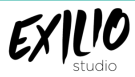

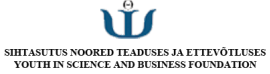

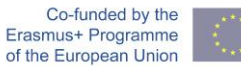

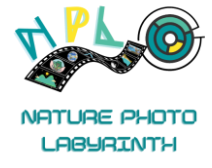

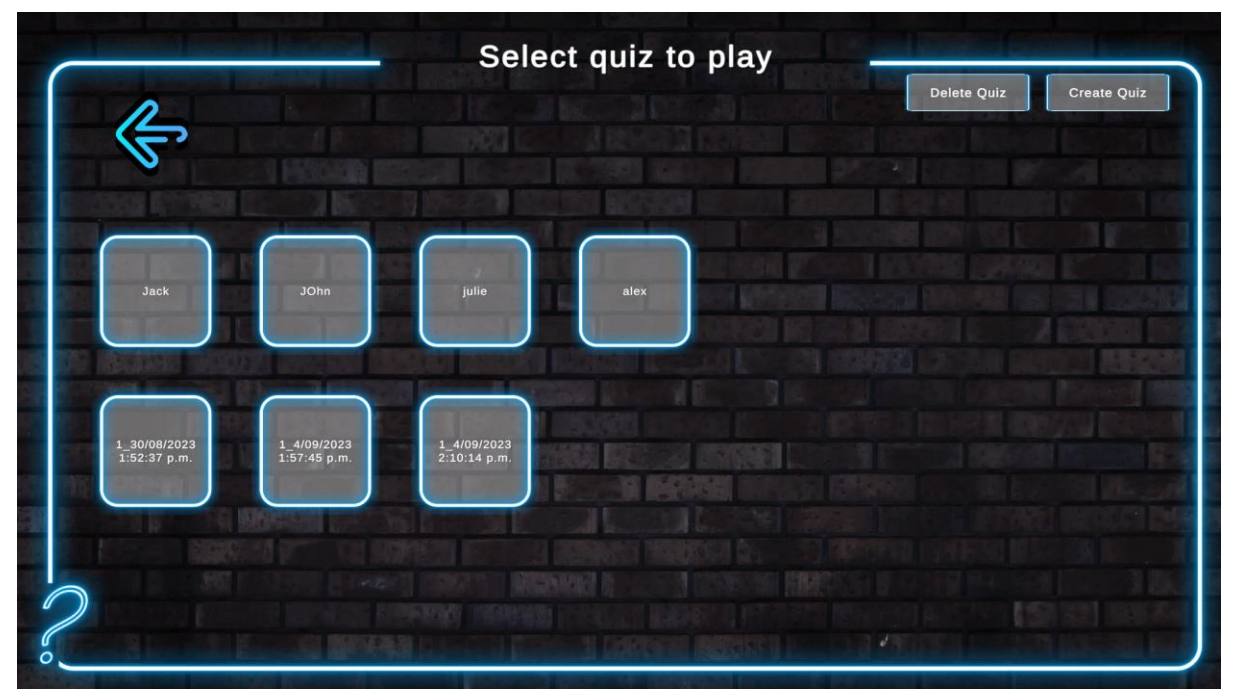

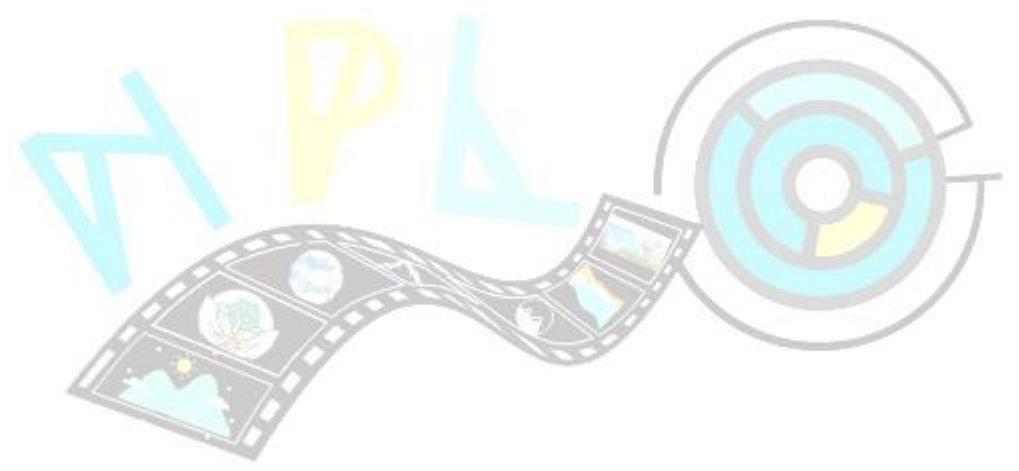

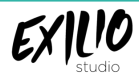

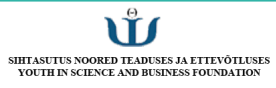

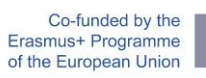

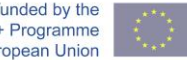

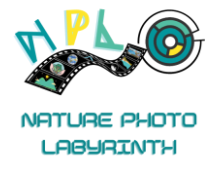

#### NPL PILDIDE ANDMEBAAS

Piltide/piltide andmebaas on saadaval aadressil <u>Firebase</u>. Sellele pääsete juurde, klõpsates nuppu "Go To Console". See küsib Google'i konto sisselogimisandmeid. Selleks kasutage järgmisi sisselogimismandaate, mis põhinevad teie riigil. Kui kasutate väljaspool neid riike, võite kasutada ühte sisselogimistest.Estonia:

Email - nplprojectest@gmail.com

Password - Nplproject@EST

Finland:

Email - nplprojectfin@gmail.com

Password - Nplproject@FIN

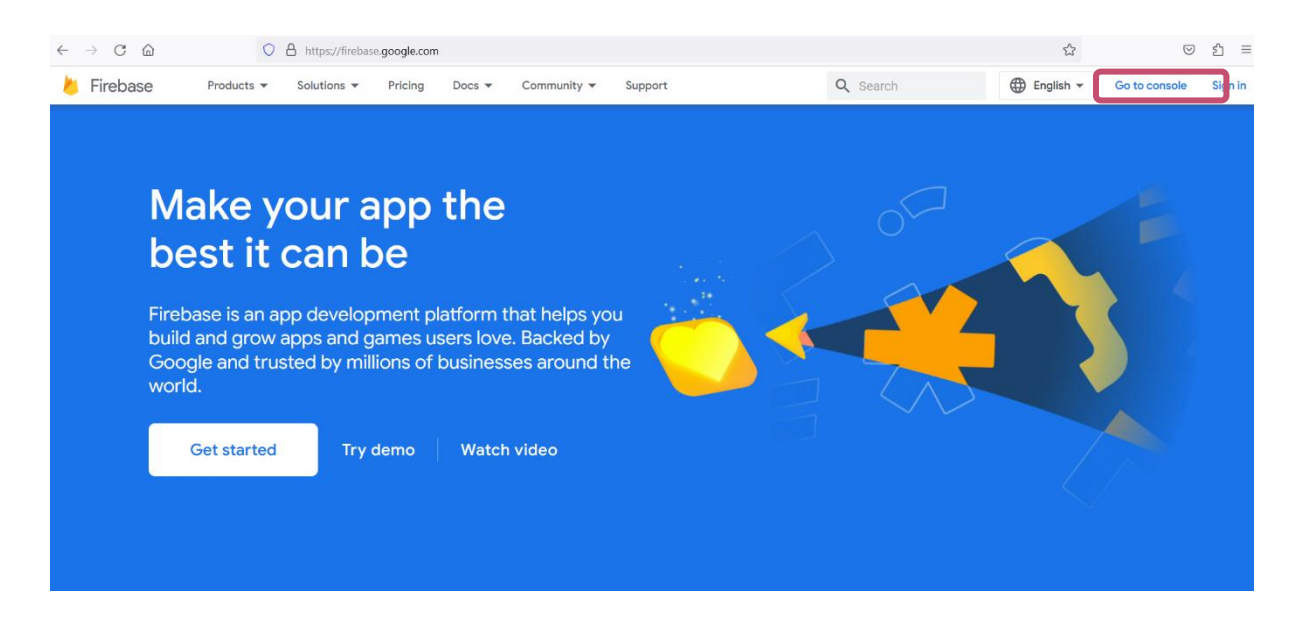

Kui olete sisse loginud, klõpsake nuppu "QuizGame".

| Firebase | Your Firebase projects<br>+<br>Add project                                                                                                    | QuizGame                                |  |
|----------|----------------------------------------------------------------------------------------------------|-----------------------------------------|--|
|          | Firebase projects are<br>containers for your apps<br>Apps in a project share features like Real-<br>time Database and Analytics<br>Q Learn.more 2 | (a) (a) (a) (a) (a) (a) (a) (a) (a) (a) |  |

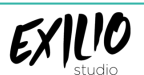

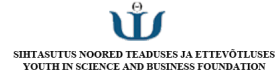

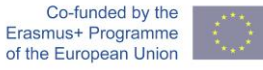

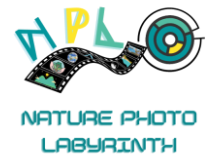

#### Ja siis edasi Storage.

| と Firebase                                                                                            | QuizGame 🔻 |                                                              |                                           | 6 0 B A 🕚                |
|----------------------------------------------------------------------------------------------------|------------|--------------------------------------------------------------|-------------------------------------------|--------------------------|
| A Project Overview                                                                                    |            | Receive email updates about new Firebase f                   | eatures, research, and events Sign up     | ×                        |
| Project shortcuts                                                                                     | (          | QuizGame Spark plan                                          |                                           | Users in last 30 minutes |
| 🗄 🖿 Storage 🛛 📀                                                                                       |            | QuizGame + Add app                                           |                                           | 0                        |
| Product categories                                                                                    |            |                                                              |                                           |                          |
| Build ~                                                                                               | E          | Build                                                        |                                           | =                        |
| Release & Monitor v                                                                                   |            | Realtime Database                                            |                                           |                          |
| Analytics ~                                                                                           |            |                                                              | Otherson (second)                         |                          |
| Engage ~                                                                                              |            | 810KB -8.2%                                                  | 19.2KB -17.7%                             |                          |
| All products                                                                                          |            | 392K                                                         | 23.4K                                     |                          |
| Customize your nav!<br>You can now focus your console<br>experience by customizing your<br>navigation |            | 196K<br>0.00<br>Nev 6 Nov 7 Nov 8 Nov 9 Nov 10 Nov 11 Nov 12 | 21.3K<br>19.2K<br>Nov 6 Nov 7 Nov 8 Nov 9 | Nev 10 Nov 11 Nov 12     |
| Spark Upgrade                                                                                         |            |                                                              |                                           | - This week Last week    |

Üleslaaditud pilte saate vaadata siit, klõpsates nende lingil.

See annab teile juurdepääsu kõigile piltidele. Pildi vaatamiseks saate valida faili.

| Ð | gs://quizgame-cbaf2.appspot.com |          |                                       |               | 1 Upload file                                                                                                    |   |
|---|---------------------------------|----------|---------------------------------------|---------------|----------------------------------------------------------------------------------------------------|---|
|   | Name                            | Size     | Туре                                  | Last modified | D 10:                                                                                                    | ~ |
|   | 10.jpg                          | 2.01 MB  | application/x-www-<br>form-urlencoded | 20 Sept 2023  | Name<br>10.jpg ×<br>Name<br>10.jog [2]<br>Size<br>2.107.414 bytes<br>Type<br>application/x-www-form-urlencoded<br>Created<br>20 Sept 2023, 10:37:20<br>Updated<br>20 Sept 2023, 10:37:20 |   |
|   | 106.jpg                         | 3.38 MB  | application/x-www-<br>form-urlencoded | 13 Sept 2023  |                                                                                                    |   |
|   | 19.jpg                          | 5.68 MB  | application/x-www-<br>form-urlencoded | 30 Aug 2023   |                                                                                                    |   |
|   | 28.jpg                          | 6.57 MB  | application/x-www-<br>form-urlencoded | 4 Sept 2023   |                                                                                                    |   |
|   | United-Kingdom-flag-icon.png    | 32.33 KB | application/x-www-<br>form-urlencoded | 28 Jul 2023   |                                                                                                    |   |
|   | Climate-change1.png             | 49.38 KB | application/x-www-<br>form-urlencoded | 30 Aug 2023   | File location                                                                                                    | ~ |
|   | flooding.png                    | 27.77 KB | application/x-www-<br>form-urlencoded | 30 Aug 2023   | Other metadata                                                                                                    | ~ |

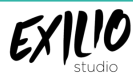

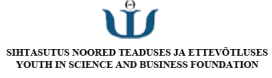

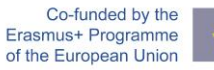

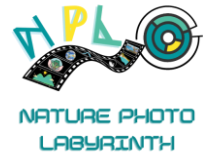

#### ASJAD, MIDA MEELES PIDADA

- 1. Väga oluline on kasutajanimi, mis oleks hõlpsasti tuvastatav ja sisaldaks kooli/organisatsiooni nime.
- 2. Loodud viktoriin kuvatakse viktoriini loomisel valitud keele alusel.
- 3. Paluge õpilastel üleslaadimise ajal pildile nimi panna, kasutades oma kasutajanime\_viktoriina\_kool.
- 4. Palun haldage viktoriinide seadistamist ise.
- 5. Kahtluse korral võtke ühendust NPL projektimeeskonnaga.

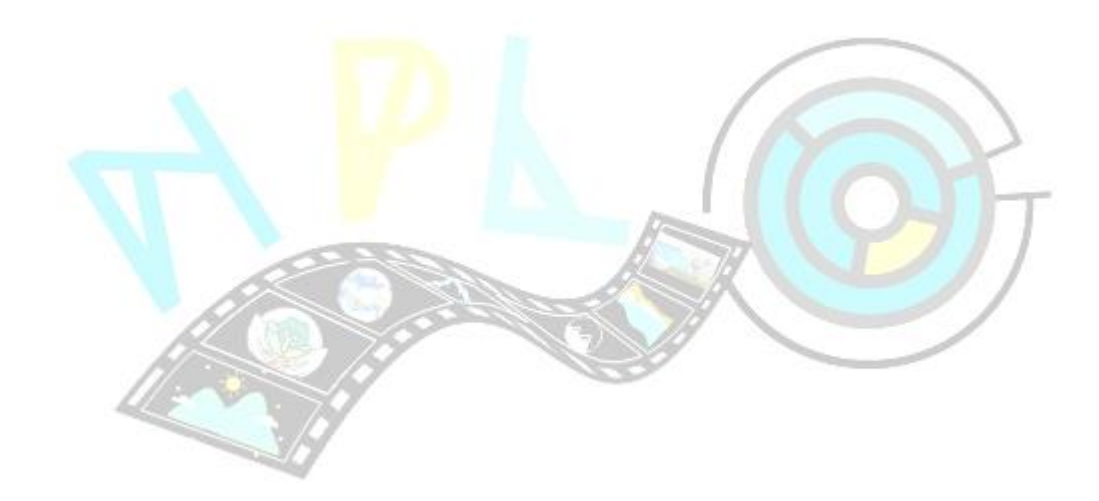

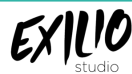

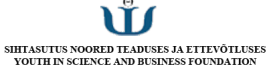

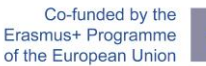

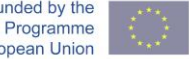

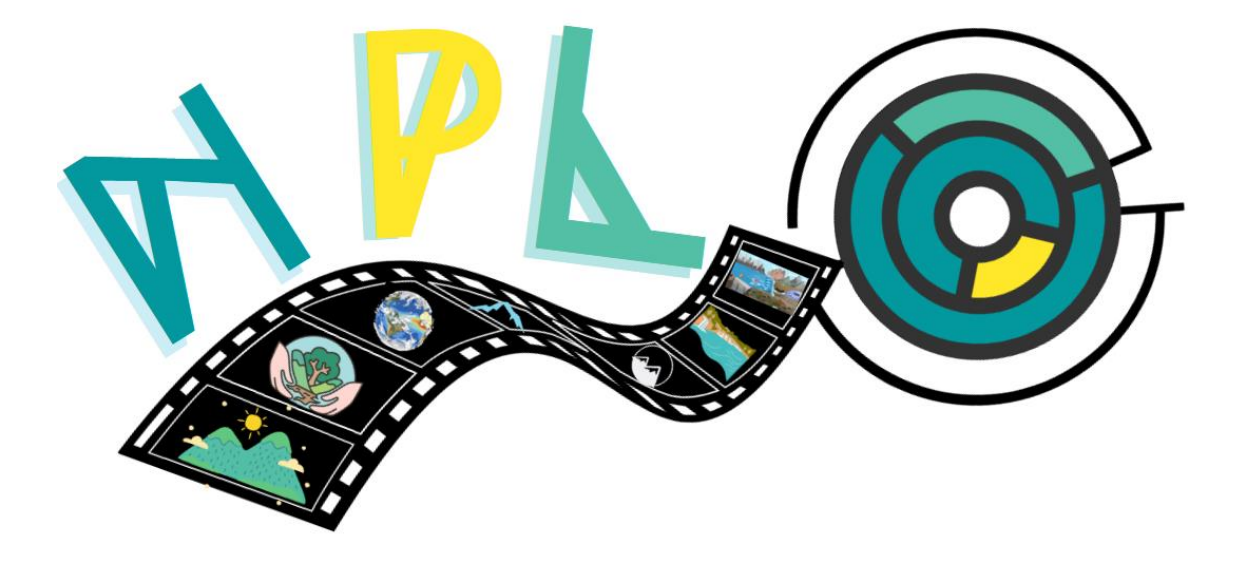

# NATURE PHOTO LABYRINTH

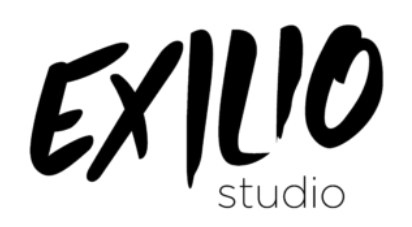

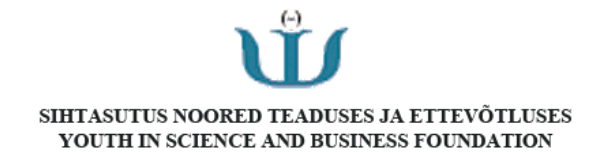

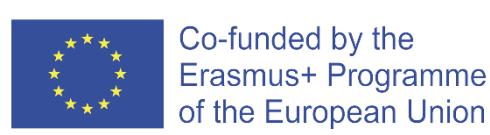

Euroopa Komisjoni toetus selle väljaande koostamisel ei tähenda selle sisu kinnitamist, mis kajastab ainult autorite seisukohti, ning komisjon ei vastuta selles sisalduva teabe mis tahes kasutamise eest.